## LAN конфигурация

## <u>Рисунок 1</u> – Раздел LAN конфигурация

| Конфигурация LAN                                     |     |                                        |  |  |
|------------------------------------------------------|-----|----------------------------------------|--|--|
| Тип сети<br>Статика                                  |     |                                        |  |  |
| IР адрес<br>192.168.1.20                             |     | Маска подсети<br>255.255.255.0         |  |  |
| Шлюз                                                 |     | Состояние внутреннего DHCP<br>Включено |  |  |
| Сканирование LAN                                     |     |                                        |  |  |
| IP                                                   | MAC |                                        |  |  |
| В локальной сети не было найдено ни одного устройств | a!  |                                        |  |  |
| Отсканировано в: 2021-12-17 09:38:10.000000000 +0200 |     |                                        |  |  |
| Очистить отче                                        | 77  | Сканировать                            |  |  |

## Таблица 1 – Описание параметров раздела LAN конфигурация

| LAN                           | Настройки подключения через интерфейс Ethernet.Учтите, что для<br>подключения через интерфейс Ethernet, необходимо использовать<br>10-100Вазе разъемы и кабели. При подключении к сети 1000Mbit<br>возможно повреждение адаптера в связи с передачей по витой паре<br>напряжения 12В интерфейс |
|-------------------------------|----------------------------------------------------------------------------------------------------|
| Тип сети                      | Статический адрес, который вы задаете по умолчанию (192.168.1.20) или<br>DCHP                                                                                                    |
| IP адрес                      | IP адрес. Для использования LAN в качестве интерфейса подключения к<br>интернету необходимо, чтобы IP адрес отличался от 192.168.1.20 и был<br>установлен шлюз                                                                                                    |
| Шлюз                          | Шлюз по умолчанию                                                                                                    |
| Маска подсети                 | Установить настройки позволяет разделить IP-адрес на две части: номер подсети и номер устройства в этой подсети.                                                                                                    |
| Состояние<br>внутреннего DCHP | Разрешить подключенным устройствам находиться на случайном IP адресе или же на статическом                                                                                                    |
| Сканирование LAN              | При нажатии кнопки сканировать устройство просканирует вашу<br>локальную сеть и покажет подключенные устройства, их IP и MAC адрес                                                                                                    |

Для установки настроек по умолчанию нажмите кнопку **По умолчанию.** Для применения настроек NVR необходимо нажать кнопку **Сохранить настройки** 

From: https://docs.bitrek.video/ - **Bitrek Video Wiki** 

Permanent link: https://docs.bitrek.video/doku.php?id=ru:lan

Last update: 2024/04/18 12:26